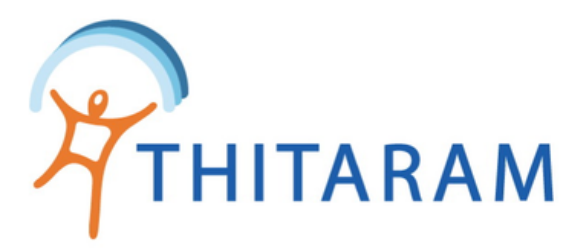

# วิธีตรวจสอบการทำงานรายวันและแก้ไข

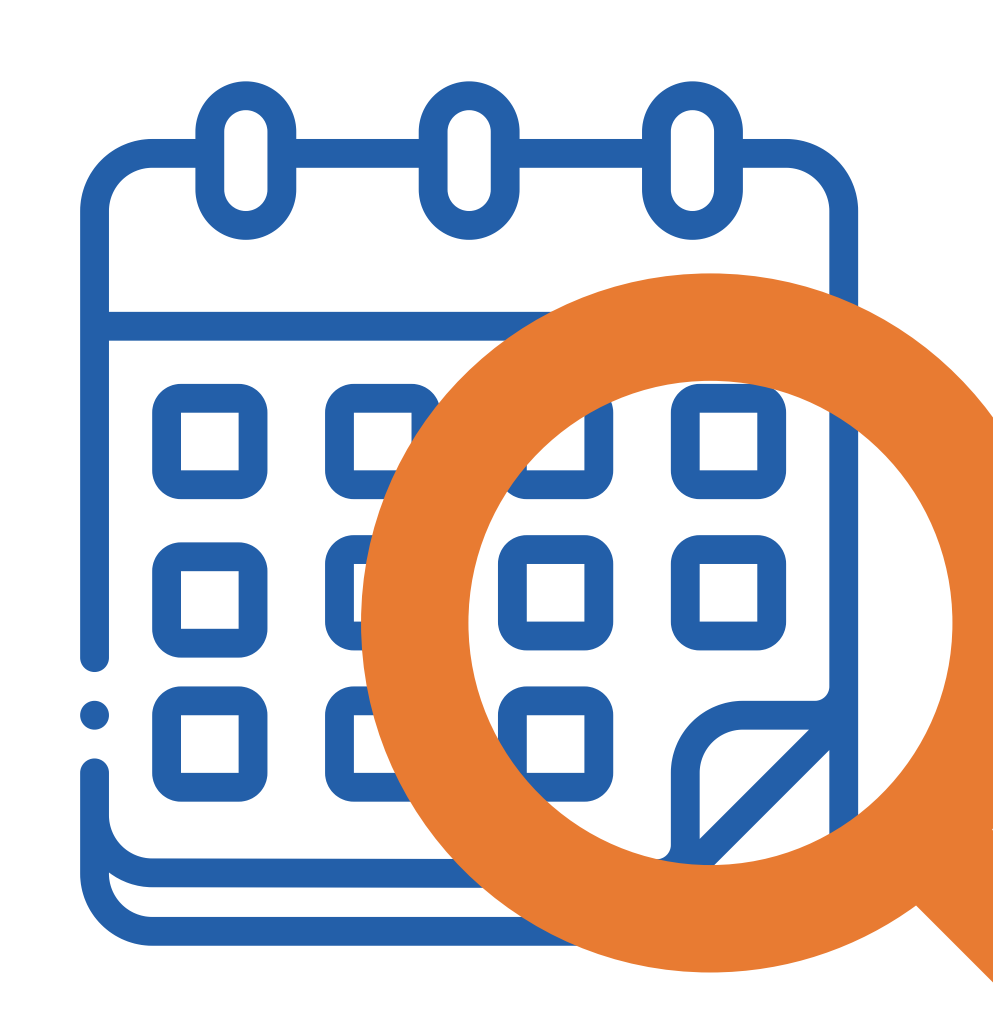

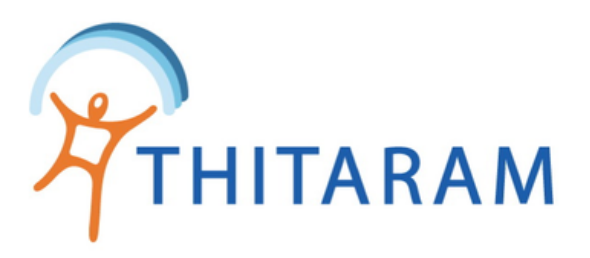

## วิธีตรวจสอบการทำงานรายวัน

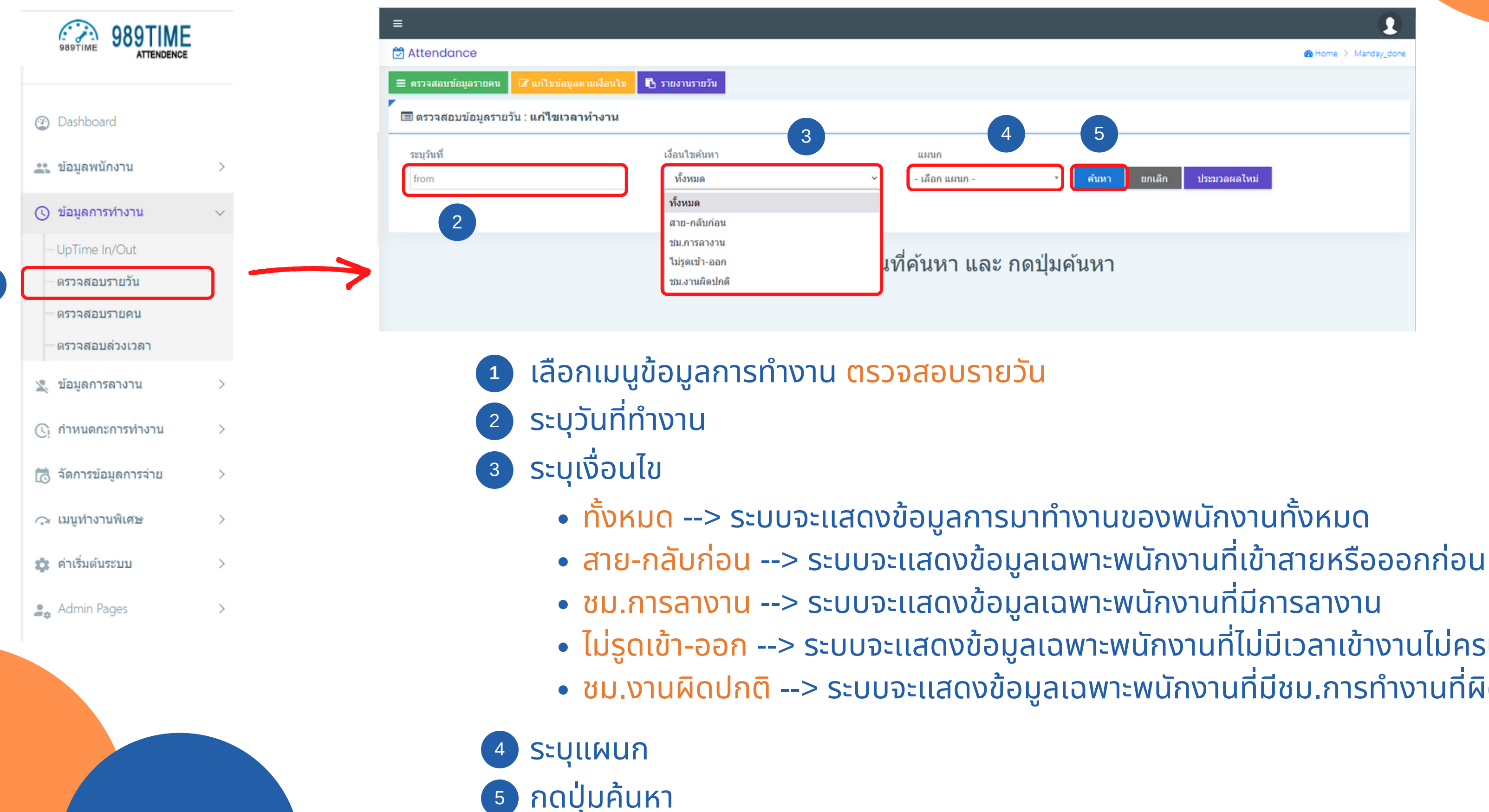

|            |        |              | 1                                                                                                    |
|------------|--------|--------------|----------------------------------------------------------------------------------------------------|
|            |        |              | Be Home > Manday_done     Adday_done     Adday_done      Adday_done     Adday_done |
|            |        |              |                                                                                                    |
| 5          |        |              |                                                                                                    |
| • คันหา    | ยกเลิก | ประมวลผลใหม่ |                                                                                                    |
|            |        |              |                                                                                                    |
| ดปุ่มค้นหา |        |              |                                                                                                    |
|            |        |              |                                                                                                    |

 ไม่รูดเข้า-ออก --> ระบบจะแสดงข้อมูลเฉพาะพนักงานที่ไม่มีเวลาเข้างานไม่ครบ 2 ขา ชม.งานผิดปกติ --> ระบบจะแสดงข้อมูลเฉพาะพนักงานที่มีชม.การทำงานที่ผิดปกติ

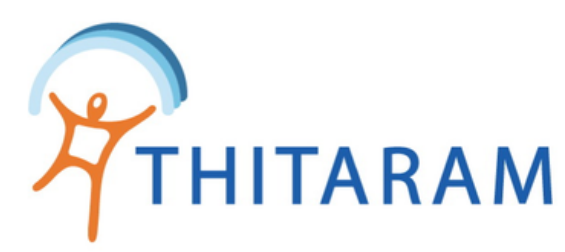

| Attendance                                                          |                                                                          |                                                                                              |                                |                          |                             |                              |                           |                 |           |                                                                                                    |                                  |                | (                    | B Home > N    | landay_don  |
|---------------------------------------------------------------------|--------------------------------------------------------------------------|----------------------------------------------------------------------------------------------|--------------------------------|--------------------------|-----------------------------|------------------------------|---------------------------|-----------------|-----------|----------------------------------------------------------------------------------------------------|----------------------------------|----------------|----------------------|---------------|-------------|
| ดรวจสอบข้อมูลรา                                                     | ายคน 🕜 แก้ไขข้อมูลตา                                                     | ามเงือนไข 🖪 รา                                                                               | ยงานรายวัท                     |                          |                             |                              |                           |                 |           |                                                                                                    |                                  |                |                      |               |             |
| 🛙 ดรวจสอบข้อมุ                                                      | มูลรายวัน : แ <b>ก้ไข</b> เวลาห                                          | ทำงาน                                                                                        |                                |                          |                             |                              |                           |                 |           |                                                                                                    |                                  |                |                      |               |             |
| ระบุวันที่                                                          | 13                                                                       | อ่นไขค้นห                                                                                    | n                              |                          |                             | แผนก                         |                           |                 |           |                                                                                                    |                                  |                |                      |               |             |
| 01/09/2565                                                          |                                                                          |                                                                                              | ทั้งหมด                        |                          |                             |                              | - เลือก แผ                | เนก -           | •         | <b>จันหา</b> ยก                                                                                                    | เเล็ก 1                          | ไระมวลผลให     | <b>1</b> (           | 5             |             |
|                                                                     |                                                                          |                                                                                              |                                |                          |                             |                              |                           |                 |           |                                                                                                    |                                  |                |                      |               |             |
|                                                                     |                                                                          |                                                                                              |                                |                          |                             |                              |                           |                 |           |                                                                                                    |                                  |                |                      |               |             |
| รหัสลงเวลางาน :<br>ประเภทพนักงาน :                                  |                                                                          |                                                                                              |                                | ชื่อ - นามส<br>รหัสพนักง | สกุล :<br>วน :              |                              |                           | ดำแหน่ง<br>แผนก |           |                                                                                                    | วันที่เริ่มงา                    | u :            |                      |               |             |
| int Data - 01/0                                                     | 09/2565                                                                  | T = วันหยุ                                                                                   | ดประเพณี                       | H = วันห                 | ยุดเสาร์-อาทิตย์            | W = วันท่างาน                |                           |                 |           |                                                                                                    |                                  |                |                      |               | 7           |
| ist Data : 01/t                                                     |                                                                          |                                                                                              |                                |                          |                             |                              |                           |                 |           |                                                                                                    |                                  |                |                      |               | /           |
| how <u>10 v</u> entri                                               | ies                                                                      |                                                                                              |                                |                          |                             |                              |                           |                 |           | Se                                                                                                    | earch:                           |                |                      |               |             |
| now <u>10 →</u> entri<br>รหัสลงเวลา ≑                               | ies<br>ชื่อ-สกุล ≎                                                       | วันท่างาน ≎                                                                                  | Type<br>\$                     | Shift<br>\$              | Time In 🗘                   | Time Out 🗘                   | ชม.ln<br>-Out \$          | นาทีสาย ≑       | ออกก่อน 🗢 | Se<br>รวม OT \$                                                                                                    | earch:<br>ชม.<br>งาน ≎           | ชม.รวม<br>ลา≑  | ชม.<br>ขาด≑          | ประ<br>เพณี ≎ | ¢           |
| how <u>10 →</u> entri<br>รหัสลงเวลา ≎<br>580093                     | ies<br>ชื่อ-สกุล ≎<br>วรัญญา เขียวเกตุ                                   | วันทำงาน ≎<br>01/09/2565                                                                     | Type<br>\$<br>W                | Shift<br>¢<br>DD         | Time In ♦<br>07:30          | Time Out 🗢<br>19:46          | ชม.In<br>-Out ≑<br>12.16  | นาทีสาย ≎       | ออกก่อน 🗢 | Se<br>รวม OT \$<br>3.00                                                                                                    | earch:<br>ชาม.<br>งาน \$<br>8.00 | ชม.รวม<br>ลา≎  | ชม.<br>ขาด≎          | ประ<br>เพณี ≎ | ¢           |
| how <u>10 ∨</u> entri<br>รหัสลงเวลา ≑<br>580093<br>590080           | ies<br>ชื่อ-สกุล ≑<br>วรัญญา เขียวเกตุ<br>พรพิมล ศรีตำ                   | วันทำงาน ≎<br>01/09/2565<br>01/09/2565                                                       | Type<br>¢<br>W<br>W            | shift<br>♦<br>DD<br>SO   | Time In 🗢<br>07:30          | Time Out 🗢<br>19:46          | 101.ln<br>-Out ≑<br>12.16 | นาทีสาย \$      | ออกก่อน 🗢 | Se<br>איז סער איז סער איז סער איז סער איז סער איז סער איז סער איז סער איז איז סער איז איז איז איז איז איז איז איז איז<br>איז איז איז איז איז איז איז איז איז איז | earch:<br>ชม.<br>งาน ≎<br>8.00   | ชม.รวม<br>ลา ≎ | ชม.<br>บาด ≎<br>8.00 | ประ<br>เพณี ≎ | ¢<br>8      |
| how <u>10 ∨</u> entri<br>รหัสลงเวลา ≎<br>580093<br>590080<br>590178 | ies<br>ชื่อ-สกุล ≎<br>วรัญญา เขียวเกตุ<br>พรพิมล ศรีตำ<br>นิภาพร กงจันทา | <ul> <li>วันท่างาน \$</li> <li>01/09/2565</li> <li>01/09/2565</li> <li>01/09/2565</li> </ul> | Type<br>\$<br>W<br>W<br>W<br>W | Shift<br>DD<br>SO<br>DD  | Time In ♦<br>07:30<br>07:36 | Time Out 🗢<br>19:46<br>16:28 | 12.16<br>8.52             | นาทีสาย ≎       | ออกก่อน 🗢 | Se<br>5311 OT \$<br>3.00                                                                                                    | earch:<br>ชาน ≎<br>8.00<br>8.00  | ชม.รวม<br>ลา≎  | ชม.<br>ขาด ≎<br>8.00 | ประ<br>เพณี ≎ | ¢<br>8<br>9 |

| รหัสลงเวลา :  | 31879                     | รหัสพนักงาน : | 20958-0093 |        |      |  |  |
|---------------|---------------------------|---------------|------------|--------|------|--|--|
| ชื่อพนักงาน : | วรัญญา เขียวเกตุ          | วันที่ทำงาน : | 01/09/2565 |        |      |  |  |
| ประเภทวัน :   | W *                       | เวลาเข้า :    | 07:30      | 🗌 ข้า: | มวัน |  |  |
| รหัสกะ :      | DD เช้าตลอด 07:45-16:25 🔹 | เวลาออก :     | 19:46      | ข้า:   | มวัน |  |  |

- - หมายเหต

  - ขาดงาน
- - ครบ 2 ขา

๑ กรณี มีการแก้ไขกะการทำงานหรือกลุ่มกะสามารถ กดปุ่ม ประมวลผลใหม่ เพื่อประมวลผลเวลาใหม่ทั้งหมดได้

🕜 กรณี ข้อมูลที่ประมวลผลมายังผิดปกติ สามารถแก้ไขได้อีก ้ครั้ง โดยกดที่ไอคอนแก้ไขด้านขวาสุด

• กรณีที่ประเภทวันเป็น H และ T แล้วไม่มีเวลาเข้า-ออกจะ ไม่ถือว่าขาดงาน กรณีที่ประเภทวันเป็น W แล้วไม่มีเวลาเข้า-ออก จะถือว่า

🔹 สามารถแก้ไข ประเภทวัน รหัสกะ และเวลาเข้า-ออก ึกรณีมีเวลาเข้าหรือออกของพนักงานที่ข้ามวัน ให้ติ๊กข้ามวัน จากนั้นกดปุ่ม 🖪 มันทึกข่อมูล ระบบจะประมวลผลเวลาให้ใหม่

้กรณีมีพนักงานที่เวลาเข้างานไม่ครบ 2 ขา ให้กรอกเวลาเข้างานให้

🏛 clean Time

้กรณีที่ไม่สามารถกรอกให้ครบ 2 ขาได้ ให้กดปุ่ม เพื่อให้ระบบล้างข้อมูลเวลาทั้งหมด

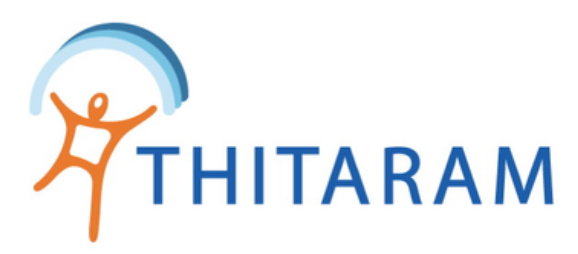

|   | 989TIME 989TIME                                         |   | =                                      |                                 |                       |                                 |                            |                   |                 |                                                                     |           |           |          |              |               |             |               |      |
|---|---------------------------------------------------------|---|----------------------------------------|---------------------------------|-----------------------|---------------------------------|----------------------------|-------------------|-----------------|---------------------------------------------------------------------|-----------|-----------|----------|--------------|---------------|-------------|---------------|------|
|   | ATTENDENCE                                              | - | 🛱 Attendance                           |                                 |                       |                                 |                            |                   |                 |                                                                     |           |           |          |              |               | (           | 🔒 Home > M    | anda |
| ( | ② Dashboard                                             |   | ≡ ตรวจสอบข้อมูลรา                      | ายคน 🕼 แก้ไขข้อมูลตา            | เมเงือนไข 🔳           | รายงานรายว่                     | บัน                        |                   |                 |                                                                     |           |           |          |              |               |             |               |      |
| 2 | 🚉 ข้อมูลพนักงาน                                         | > | 🔳 ตรวจสอบข้อมู                         | มูลรายวัน : แ <b>ก้ใขเวลา</b> ห | ้ำงาน                 |                                 |                            |                   |                 |                                                                     |           |           |          |              |               |             |               |      |
| ( | 🕥 ข้อมูลการทำงาน                                        | ~ | ระบุวันที่                             |                                 | เงื่อนไขค้น           | หา                              |                            |                   | แผนก            |                                                                     |           |           |          |              |               |             |               |      |
|   | —UpTime In/Out                                          |   | 01/09/2565                             |                                 |                       | ทั้งหมด                         |                            |                   | ~               | - เลือก แผนก - 🔹 คันหา ยกเลิก ประมวลผลใหว                           |           |           |          |              | ม่            |             |               |      |
|   | <ul> <li>ตรวจสอบรายวัน</li> <li>ตรวจสอบรายคน</li> </ul> |   |                                        |                                 |                       |                                 |                            |                   |                 |                                                                     |           |           |          |              |               |             |               |      |
|   | - ตรวจสอบส่วงเวลา                                       |   |                                        |                                 |                       |                                 |                            |                   |                 |                                                                     |           |           |          |              |               |             |               |      |
| 2 | 🗶 ข้อมูลการลางาน                                        | > |                                        |                                 |                       |                                 |                            |                   |                 |                                                                     |           |           |          |              |               |             |               |      |
| ( | 🕒 กำหนดกะการท่างาน                                      | > | รหัสลงเวลางาน : 5<br>ประเภทพทัดงาน : 5 | 80093<br>รายวัน                 | ชื่อ<br>ร <i>ง</i> ัส | มามสกุล : วรัญ<br>พบัญงาน : 200 | ม <mark>ญา เขียวเ</mark> ส | าดุ               |                 | ตำแหน่ง : พนักงานทั่วไป วันที่เริ่มงาน : 03/03/2558<br>แผนก :Dettol |           |           |          |              |               | 8           |               |      |
| 1 | 🛤 จัดการข้อมลการจ่าย                                    | , | Discrimination in                      | 112.11                          | 3710                  | nuno nu . 20.                   | 55-0055                    |                   |                 | 6 MARIN                                                             | Dettor    |           |          |              |               |             |               |      |
| 1 | 🔅 ค่าเริ่มต้นระบบ                                       | > | List Data : 01/0                       | 09/2565                         | T = วัา               | เหยุดประเพณี                    | H = วันเ                   | หยุดเสาร์−อาทิตย่ | ี่ W = วันทำงาน |                                                                     |           |           |          |              |               |             | Data T        | im   |
|   | 💁 Admin Pages                                           | > | Show 10 v ent                          | 9                               |                       |                                 |                            |                   |                 |                                                                     |           |           | S        | earch:       |               |             | 10            |      |
|   |                                                         |   | รหัสลงเวลา 🗢                           | ชื่อ-สกุล ≑                     | วันทำงาน              | Туре<br>\$                      | Shift<br>\$                | Time In 🗘         | Time Out 🗢      | ชม.ln<br>-Out \$                                                    | นาทีสาย 🗢 | ออกก่อน 🗢 | รวม OT 🜲 | ชม.<br>งาน ≎ | ชม.รวม<br>ลา≎ | ชม.<br>ขาด≑ | ประ<br>เพณี ≎ | -    |
|   |                                                         |   | 580093                                 | วรัญญา เขียวเกตุ                | 01/09/2565            | w                               | DD                         | 07:30             | 19:46           | 12.16                                                               |           |           | 3.00     | 8.00         |               |             |               | Ø    |
|   |                                                         |   | 590080                                 | พรพิมล ศรีดำ                    | 01/09/2565            | w                               | SO                         |                   |                 |                                                                     |           |           |          |              |               | 8.00        |               | Ø    |
|   |                                                         |   | 590178                                 | นิภาพร กงจันทา                  | 01/09/2565            | w                               | DD                         | 07:36             | 16:28           | 8.52                                                                |           |           |          | 8.00         |               |             |               | Ø    |
|   |                                                         |   | 600023                                 | ดาราศักดิ์ เกตสระ               | 01/09/2565            | w                               | DD                         | 07:37             | 16:26           | 8.49                                                                |           |           |          | 8.00         |               |             |               | Ø    |

๑ สามารถกดที่รหัสลงเวลาหรือชื่อ-นามสกุลเพื่อแสดงข้อมูลพนักงาน 10 สามารถกดที่ปุ่ม Show Data Time เพื่อตรวจสอบข้อมูลแสกนบัตรของพนักงานจริง

## 🔳 Data Time ข้อมูลรูดบัตรของพนักงาน

| รหัส :               | 580093              | ชื่อ-นามสกุล :           | วรัญญา เขียวเกตุ |
|----------------------|---------------------|--------------------------|------------------|
| วันที่เริ่มงาน :     | 03/03/2558          | วันที่ลาออก :            |                  |
| ประเภท : กะวนมีดาราง | งกะ กลุ่มกะ∶รายวันเ | รกคิทท์ หยุดทุกวันอาทิย์ |                  |

Show 10 v entries Search เวลารูด บัดร 🗢 รหัสเครื่อง 🖨 วันทำงาน 📤 สถานะ 🖨 วันรูดบัตร 🖨 01/09/2565 01/09/2565 07:30:00 63 01/09/2565 01/09/2565 07:30:00 01/09/2565 01/09/2565 19:46:00 01/09/2565 01/09/2565 07:30:00 01/09/2565 01/09/2565 19:46:00 0 59 02/09/2565 02/09/2565 07:29:00 02/09/2565 02/09/2565 19:46:00 63 02/09/2565 02/09/2565 07:29:00 02/09/2565 02/09/2565 19:46:00 64 Showing 1 to 9 of 9 entries Previous

## ข้อมูลแสกนบัตรของพนักงานจริง

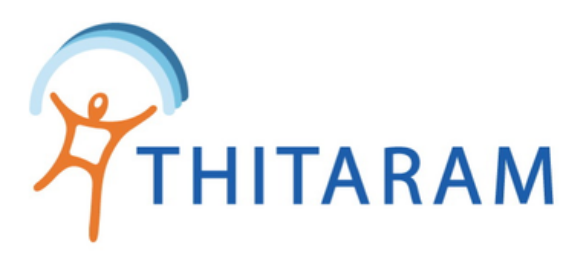

| =                                      |            |             |             |                     |              |                                                                         |           |           |          |              |               |              |               |            |
|----------------------------------------|------------|-------------|-------------|---------------------|--------------|-------------------------------------------------------------------------|-----------|-----------|----------|--------------|---------------|--------------|---------------|------------|
| 🛱 Attendance                           |            |             |             |                     |              |                                                                         |           |           |          |              |               |              | B Home > M    | anday_done |
| 😑 ตรวจสอบข้อมูลรายคน 🕼 แก้ไขข้อมูลตาม  | งือนไข 🖪 ร | ายงานรายวัง | u -         |                     |              |                                                                         |           |           |          |              |               |              |               |            |
| 🗐 ตรวจสอบข้อมูลรายวัน : แก้ไขเวลาทำงาน |            |             |             |                     |              |                                                                         |           |           |          |              |               |              |               |            |
| ระบุวันที่                             |            |             | แผนก        |                     |              |                                                                         |           |           |          |              |               |              |               |            |
| 01/09/2565                             |            | ทั้งหมด     |             |                     | ~            | <ul> <li>- เลือก แผนก -</li> <li>- คันหา ยกเลิก ประมวลผลใหม่</li> </ul> |           |           |          |              |               |              |               |            |
|                                        |            |             |             |                     |              |                                                                         |           |           |          |              |               |              |               |            |
|                                        |            |             |             |                     |              |                                                                         |           |           |          |              |               |              |               |            |
| รหัสลงเวลางาน :                        |            |             | ชื่อ - นาม  | สกล :               |              | ดำแหน่ง : วันที่เริ่มงาน :                                              |           |           |          |              |               |              |               |            |
| ประเภทพนักงาน :                        |            |             | รหัสพนักง   | หัสพนักงาน : แผนก : |              |                                                                         |           |           |          |              |               |              |               |            |
| List Data : 01/09/2565                 | T = วันห   | ยุดประเพณี  | H = วันห    | ยุดเสาร์−อาทิตย์    | W = วันทำงาน |                                                                         |           |           |          |              |               |              |               |            |
| Show 10 v entries                      |            |             |             |                     |              |                                                                         |           |           | Se       | earch:       |               |              |               |            |
| รหัสลงเวลา ≎ ชื่อ-สกุล ≎               | วันทำงาน ≎ | Type<br>🗢   | Shift<br>\$ | Time In 🗘           | Time Out 🗢   | ชม.ln<br>-Out \$                                                        | นาทีสาย 🗘 | ออกก่อน 🗘 | דס אנז 🗢 | ชม.<br>งาน ≎ | ชม.รวม<br>ลา≑ | ชม.<br>ขาด ≎ | ประ<br>เพณี ≎ | \$         |
| 580093 วรัญญา เขียวเกตุ                | 01/09/2565 | W           | DD          | 07:30               | 19:46        | 12.16                                                                   |           |           | 3.00     | 8.00         |               |              |               | Ø          |
| 590080 พรพิมล ศรีดำ                    | 01/09/2565 | W           | SO          |                     | 11           |                                                                         |           |           |          |              |               | 8.00         |               | Ø          |
| 590178 <b>นิภาพร กงจันทา</b>           | 01/09/2565 | W           | DD          | 07:36               | 16:28        | 8.52                                                                    |           |           |          | 8.00         |               |              |               | Ø          |
| 600023 ดาราศักดิ์ เกตสระ               | 01/09/2565 | W           | DD          | 07:37               | 16:26        | 8.49                                                                    |           |           |          | 8.00         |               |              |               | Ø          |

1 ในหน้าตรวจสอบรายวัน ข้อมูลที่ได้รับการแก้ไขในหน้า ตรวจสอบรายคน ในช่องกะการทำงาน ้เวลาเข้า-ออก และชั่วโมงเข้า-ออก จะเป็นสีเขียว เพื่อบอกว่าข้อมูลนี้ได้รับการแก้ไขแล้ว

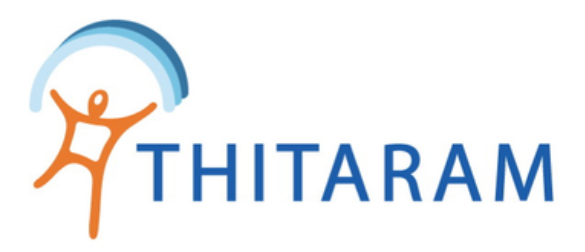

## List Data : 01/09/2565

T = วันหยุดประเพณี H = วันหยุดเสาร์-อาทิตย์ W = วันทำงาน

12

lay

| Show 10 v entr                       | ies                                         |            |           |            |           |            |                  |           |           |          | Search:      |               |              |                |      |
|--------------------------------------|---------------------------------------------|------------|-----------|------------|-----------|------------|------------------|-----------|-----------|----------|--------------|---------------|--------------|----------------|------|
| รหัสลงเวลา 🗢                         | ชื่อ-สกุล 🗢                                 | วันทำงาน 🖨 | Type<br>¢ | Shift<br>¢ | Time In 🜲 | Time Out 🌻 | ชม.ln<br>-Out \$ | นาทีสาย 🗢 | ออกก่อน 🗢 | รวม OT 🛟 | ชม.<br>งาน ≎ | ชม.รวม<br>ลา≑ | ชม.<br>ขาด 🗢 | ประ<br>เพณี \$ | \$   |
| 580093                               | วรัญญา เขียวเกตุ                            | 01/09/2565 | W         | DD         | 07:30     | 19:46      | 12.16            |           |           | 3.00     | 8.00         |               |              |                | ß    |
| 590080                               | พรพิมล ศรีดำ                                | 01/09/2565 | W         | SO         |           |            |                  |           |           |          |              |               | 8.00         |                | Ø    |
| 590178                               | นิภาพร กงจันทา                              | 01/09/2565 | W         | DD         | 07:36     | 16:28      | 8.52             |           |           |          | 8.00         |               |              |                | Ø    |
| 600023                               | ดาราศักดิ์ เกตสระ                           | 01/09/2565 | W         | DD         | 07:37     | 16:26      | 8.49             |           |           |          | 8.00         |               |              |                | Ø    |
| 600484                               | ทัศไนย หอมจันทร์                            | 01/09/2565 | W         | DD         | 07:39     | 16:26      | 8.47             |           |           |          | 8.00         |               |              |                | Ø    |
| 610082                               | นิรชา แหยมคง                                | 01/09/2565 | W         | SO         |           |            |                  |           |           |          |              |               | 8.00         |                | Ø    |
| 610264                               | ขวัญฤดี บุนนท์                              | 01/09/2565 | W         | DD         | 07:41     | 19:47      | 12.06            |           |           | 3.00     | 8.00         |               |              |                | Ø    |
| 610310                               | ศุภกิตดิ์ เกษประสิ                          | 01/09/2565 | W         | DD         | 07:42     | 19:46      | 12.04            |           |           | 3.00     | 8.00         |               |              |                | Ø    |
| 610356                               | นิตยา สายแสงใส                              | 01/09/2565 | W         | NN         | 19:38     | 07:47      | 12.09            |           |           | 3.00     | 8.00         |               |              |                | Ø    |
| 620241                               | วิภา พันธ์ศรี                               | 01/09/2565 | W         | NN         | 19:42     | 07:59      | 12.17            |           |           | 3.15     | 8.00         |               |              |                | Ø    |
| Showing 1 to 10 of 1<br>/manday_done | howing 1 to 10 of 135 entries<br>anday_done |            |           |            |           |            |                  |           |           |          |              |               | 4 5          | 14             | Next |

12 ในหน้า<mark>ตรวจสอบรายวัน</mark> พนักงานที่ทำ OT และได้รับการอนุมัติ OT จากหน้าตรวจสอบล่วงเวลา ้แล้ว ในช่องรวม OT จะเป็นสีเขียว เพื่อบอกว่าพนักงานได้รับการอนุมัติ OT เรียบร้อยแล้ว

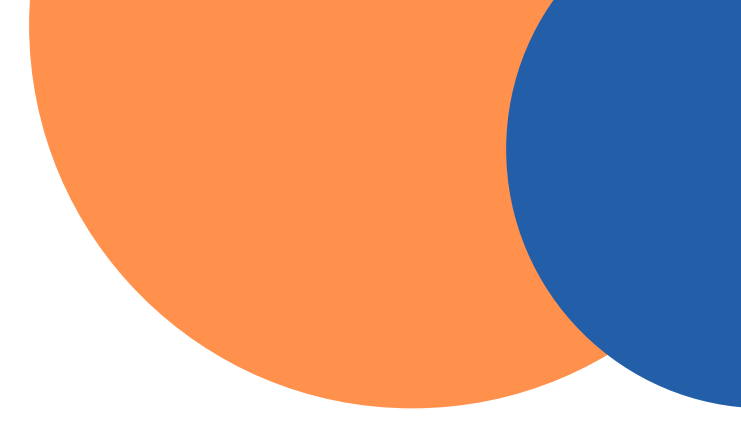